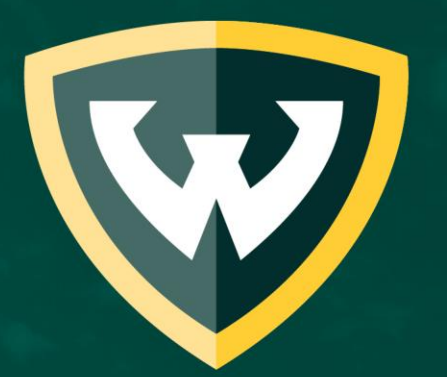

## WAYNE STATE UNIVERSITY

# Fall 2022 Virtual Information Session

**Graduate Admissions Breakout Session** 

October 20, 2022

5:30 – 6:30pm ET

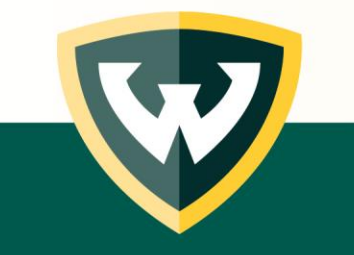

#### **GRADUATE ADMISSIONS**

Graduate School <a href="https://gradschool.wayne.edu/">https://gradschool.wayne.edu/</a>

**Graduate Admissions** <u>https://gradschool.wayne.edu/admissions</u>

**Graduate Programs** <u>https://wayne.edu/programs/?type=gr</u>

FAQs <a href="https://gradschool.wayne.edu/admissions/faq">https://gradschool.wayne.edu/admissions/faq</a>

International applicants https://gradschool.wayne.edu/admissions/international

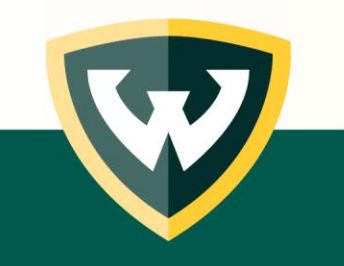

### Applying for graduate admission...

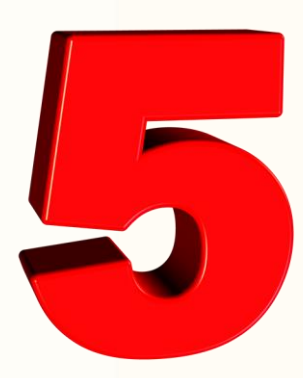

**Steps** to completing your WSU application for admission

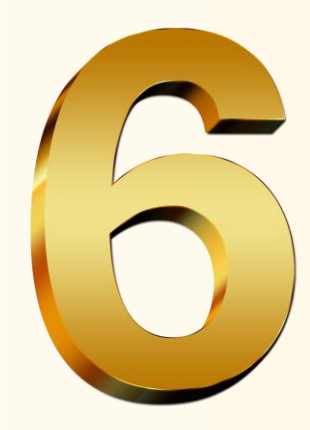

...Steps for Foreign applicants

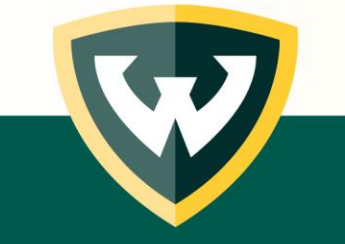

### **Application process**

STEP 1: Ensure you meet admission requirements
STEP 2: Complete a graduate admissions application
STEP 3: Enter your application fee waiver code
STEP 4: Upload admission materials/documents
STEP 5: Check your admission status
STEP 6: Foreign Students: Upload financial support documents (I-20)

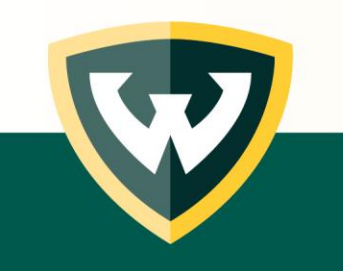

#### STEP 1:

#### Ensure you meet graduate admission requirements

- General university admission requirements
  - U.S. Bachelor's degree or foreign degree <u>equivalent</u> to a 4-year U.S. bachelor's degree
  - English proficiency (non-native speakers of English) TOEFL, IELTS, Duolingo, Country exemption, or earned degree from U.S. institution
- Academic program admission requirements
  - letters of recommendation
  - statement of purpose
  - writing sample
  - test scores (i.e., GRE, GMAT, etc.)
  - portfolio, etc.

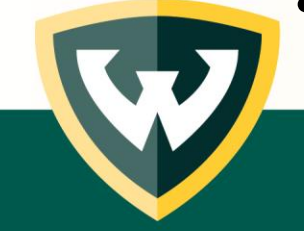

### **Program Application Deadlines**

Academic **programs establish their own application deadlines**, so be sure to research these on the program information pages to ensure that you are applying by the program's application deadline.

Also, some academic programs only admit applicants for specific terms (e.g. fall term). Again, check the <u>academic program</u> for deadline, term, and contact information.

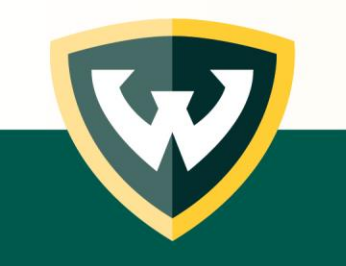

#### STEP 2: Complete a graduate admissions application <a href="https://gradschool.wayne.edu/admissions">https://gradschool.wayne.edu/admissions</a>

BusinessCAS (Mike Ilitch School of Business) EngineeringCAS (College of Engineering) GradCAS (all other programs)

Find your school/college by researching your **Program of Interest** 

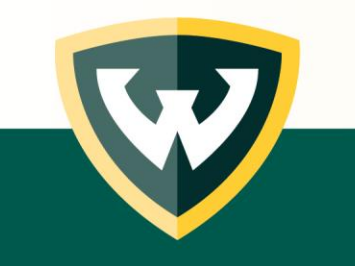

#### WAYNE STATE UNIVERSITY

#### WARRIOR STRONG

Q

Login Search Computer Science.

College of Engineering

Admissions Academics Research and innovation Industry Careers Alumni About

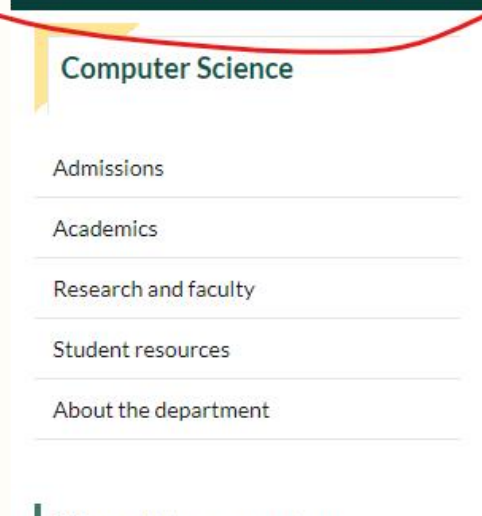

Wayne State campus tour

What is computer science?

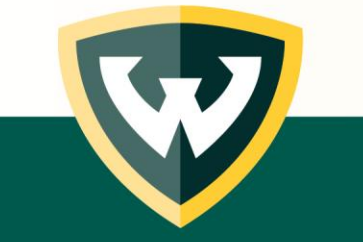

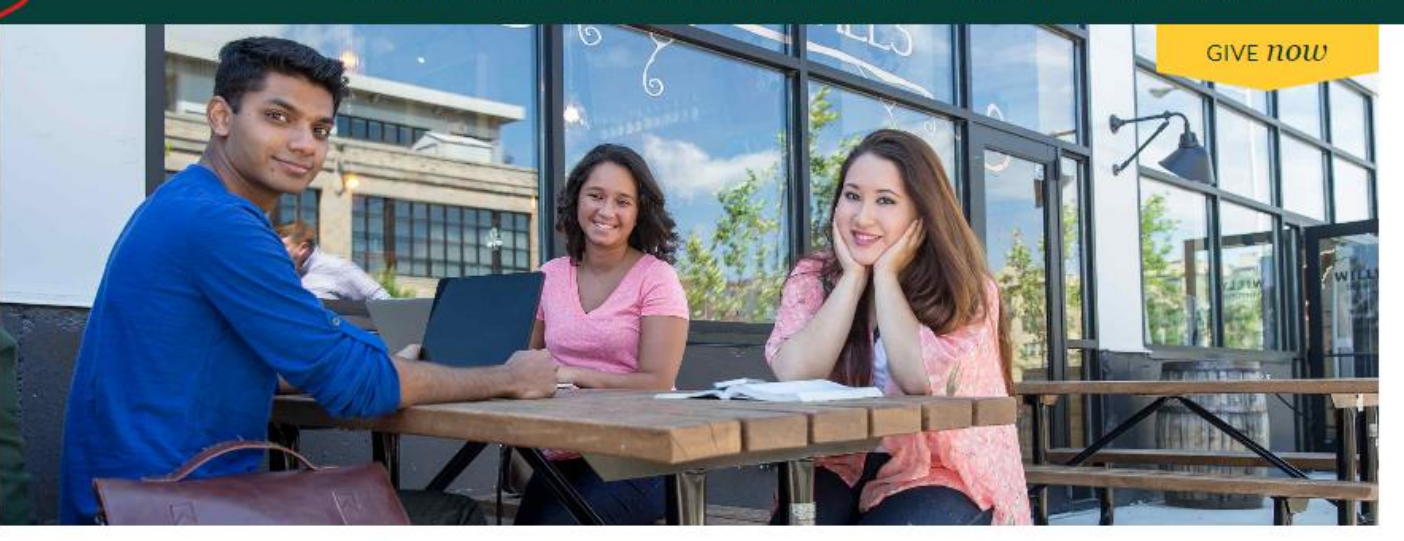

#### Computer Science

Artificial intelligence, wireless sensors, bioinformatics, video game design – these are just a few of the exciting fields computer science graduates can enter. The Department of Computer Science in Wayne State's College of Engineering offers an innovative education focused on the fundamentals of computer science while emphasizing new technologies, so our graduates are ready to step right into careers. The department is closely aligned with other academic areas, including business and medicine, to give students interdisciplinary options. Our students get jobs immediately in this promising field – a field that continues to grow and evolve.

At Wayne State's College of Engineering, you'll learn from nationally renowned faculty experts and benefit from our High Impact Practices of Student Success: team-based learning, global perspective, undergraduate research, internships and coops, and community service.

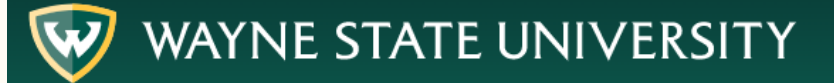

WARRIOR STRONG

ρ

Login Search Graduate School.

#### Graduate School

Admissions Funding Students Postdocs Faculty About Coronavirus

#### Apply now

#### **Become a Warrior**

Take the first step in joining a top-ranked urban research university.

Wayne State University Graduate School accepts online applications through BusinessCAS (Mike Ilitch School of Business), EngineeringCAS (College of Engineering), and GradCAS (all other programs).

Students complete the CAS online application by uploading an unofficial transcript and CV/resume (foreign transcripts must be translated). Upon submission of your CAS application, you will receive credentials to continue the application process where you can upload your statement of purpose, letters of recommendation, English proficiency and other test scores, and other required documents.

For help with CAS application-related questions, contact:

- BusinessCAS at <u>businesscasinfo@liaisonedu.com</u> or 617-245-8205
- EngineeringCAS at engineeringcasinfo@liaisonedu.com or 857-304-2048
- GradCAS at gradcasinfo@liaisoncas.com or 857-304-2086

General Graduate Application

Mike Ilitch School of Business Application

College of Engineering Application

#### **College of Engineering Application**

This application is for those who plan to apply to a graduate program in the College of Engineering. To learn more and see the full program list, <u>visit the</u> <u>College of Engineering graduate degree programs page</u>. All non-degree applicants must still apply through the general application.

#### Apply now for Winter 2023

Apply now for Spring/Summer 2023 or Fall 2023

For more information on the graduate application process or to see the full requirements, visit the Graduate School admissions page.

### Semester Term Start Dates

| Term          |                   |
|---------------|-------------------|
| Fall          | August – December |
| Winter        | January – April   |
| Spring/Summer | May - August      |

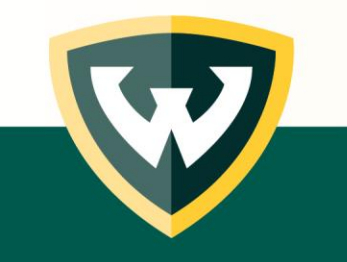

## STEP 2: (continued) Complete a graduate admissions application

https://gradschool.wayne.edu/admissions

#### **Create a CAS account to start the application**

- 1. Select your program
- 2. Provide personal information
- 3. Enter academic history and upload unofficial transcript (foreign transcripts must be translated)
- 4. Upload CV/resume

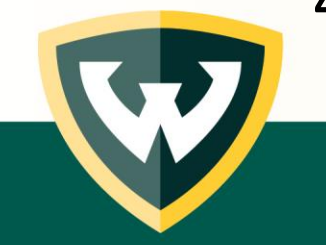

### STEP 3: Enter your fee waiver coupon code

- By attending today's Virtual Information Session that began at 4:30pm ET, you will receive an application fee waiver via email within a few days. It will be good for one program application.
- This email will provide you the fee waiver code, along with instructions on applying it to your CAS application.
- Digitally sign the application to submit

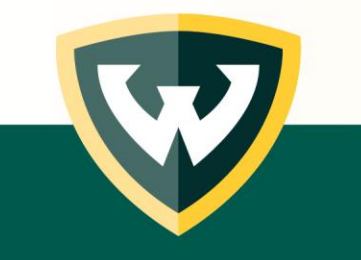

### **Receive Credentials for Uploading Materials**

Once you <u>submit your CAS application</u>, you will receive another email with login credentials to a portal for **uploading your** *required* **program materials**.

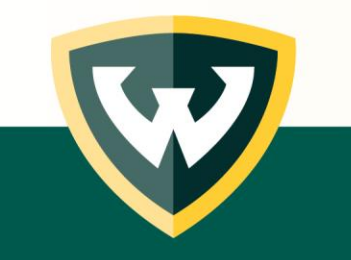

### STEP 4: Upload program materials

- Using your login credentials, access the application portal to upload admission materials, which may include:
  - Letters of recommendation
  - Statement of purpose
  - Writing sample
  - Portfolio
  - Test scores (i.e., English proficiency, GRE, GMAT, etc.)
  - Prerequisite courses
  - Licensing requirements

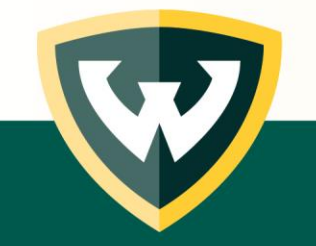

### Step 5: Check your application and admission status

- Once your materials are uploaded, you will receive an email stating that your application is "in review with your academic program." At this time, if you have questions on requirements or the time to admission decision, contact your program of interest direct.
- You may check the status of your application at any time by using your login credentials.
- Forgot your login credentials? Contact <u>gradadmissions@wayne.edu</u> for password reset instructions.

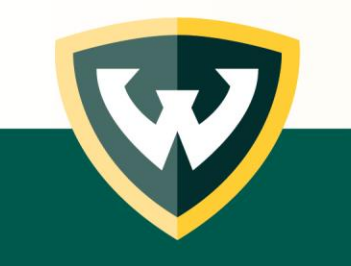

#### **Your Decision Letter**

You will receive an email stating that "a decision has been made on your application," prompting you to login to your application to view the decision letter. A decision letter will not be mailed.

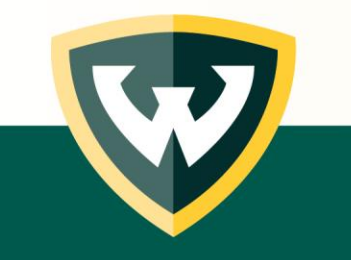

#### **Once Admitted**

https://gradschool.wayne.edu/admissions/admitted-students

#### **Finalize your admission**

- Request Official transcripts
  - Degree-posted w/conferral date
  - Foreign students (and domestic students graduating with a bachelor's degree from a *foreign* institution) must submit an academic evaluation

https://gradschool.wayne.edu/admissions/international

- Request official test scores (School Code 1898)
- Foreign students, see Step 6

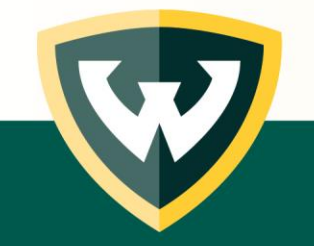

## STEP 6: *Foreign Applicants Only* Upload financial support documents (I-20)

Financial support documents

- Fellowship, assistantship, scholarship letter(s)
- Personal financial support docs
  - Bank Statement
  - Financial Affidavit of Support

Contact Office of International Students and Scholars (OISS) for assistance at <a href="mail@wayne.edu">oissmail@wayne.edu</a>

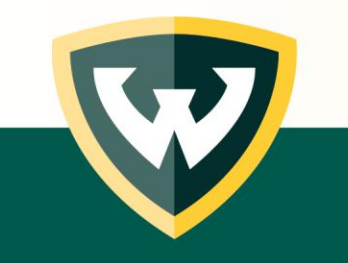

#### **QUESTIONS?**

### **THANK YOU ...for attending!**

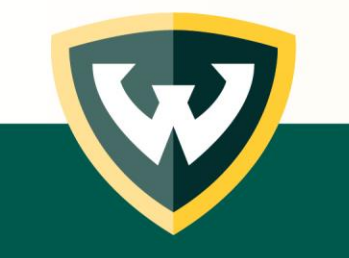

#### CONTACT US

**Office of Graduate Admissions** 

https://gradschool.wayne.edu/admissions

gradadmissions@wayne.edu

SUBJECT: Fall 2022 Virtual Graduate Information Session

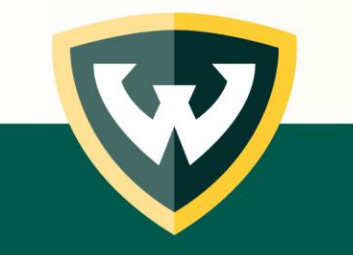